### Инструкция по эксплуатации системы управления компрессором KonDR.

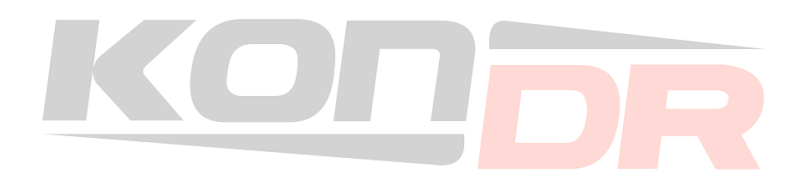

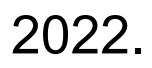

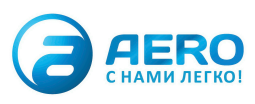

Оглавление.

1. Описание системы.

2. Описание экранов, элементов отображения и управления.

3. Описание режимов работы компрессора.

4. Процедура запуска.

5. Процедура останова.

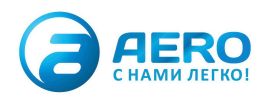

### 1.Описание системы

### Система управления KONDR состоит из двух основных модулей:

 Контроллер KONDR. Выполняет алгоритм работы. Осуществляет считывание сигнально измерительных приборов, обеспечивает защиты, отправляет сигналы на исполнительные механизмы.

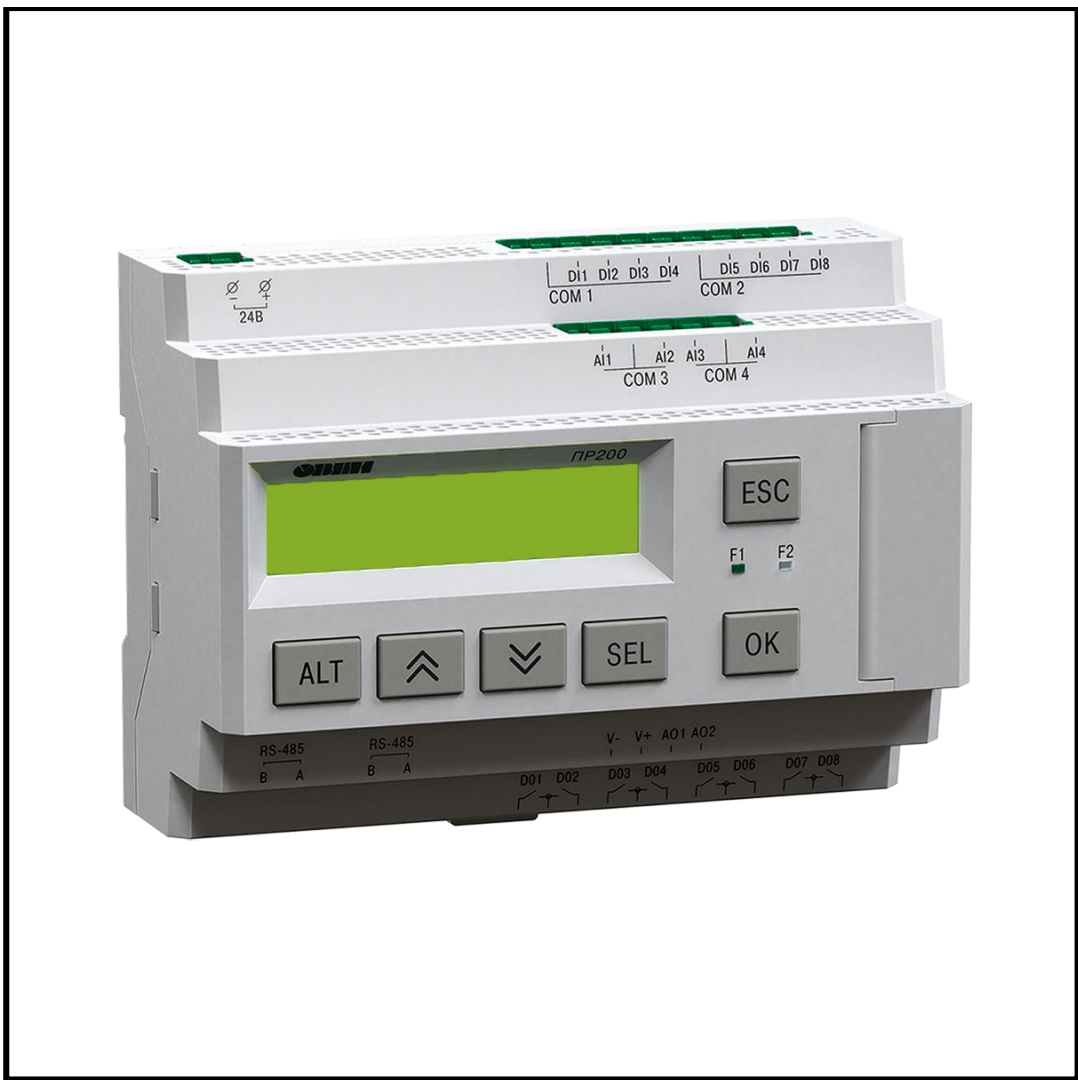

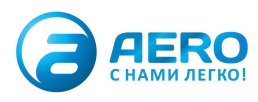

**2.Панель оператора KONDR.** Применяется для отображения операторского интерфейса, принимает и отображает данные с контроллера.

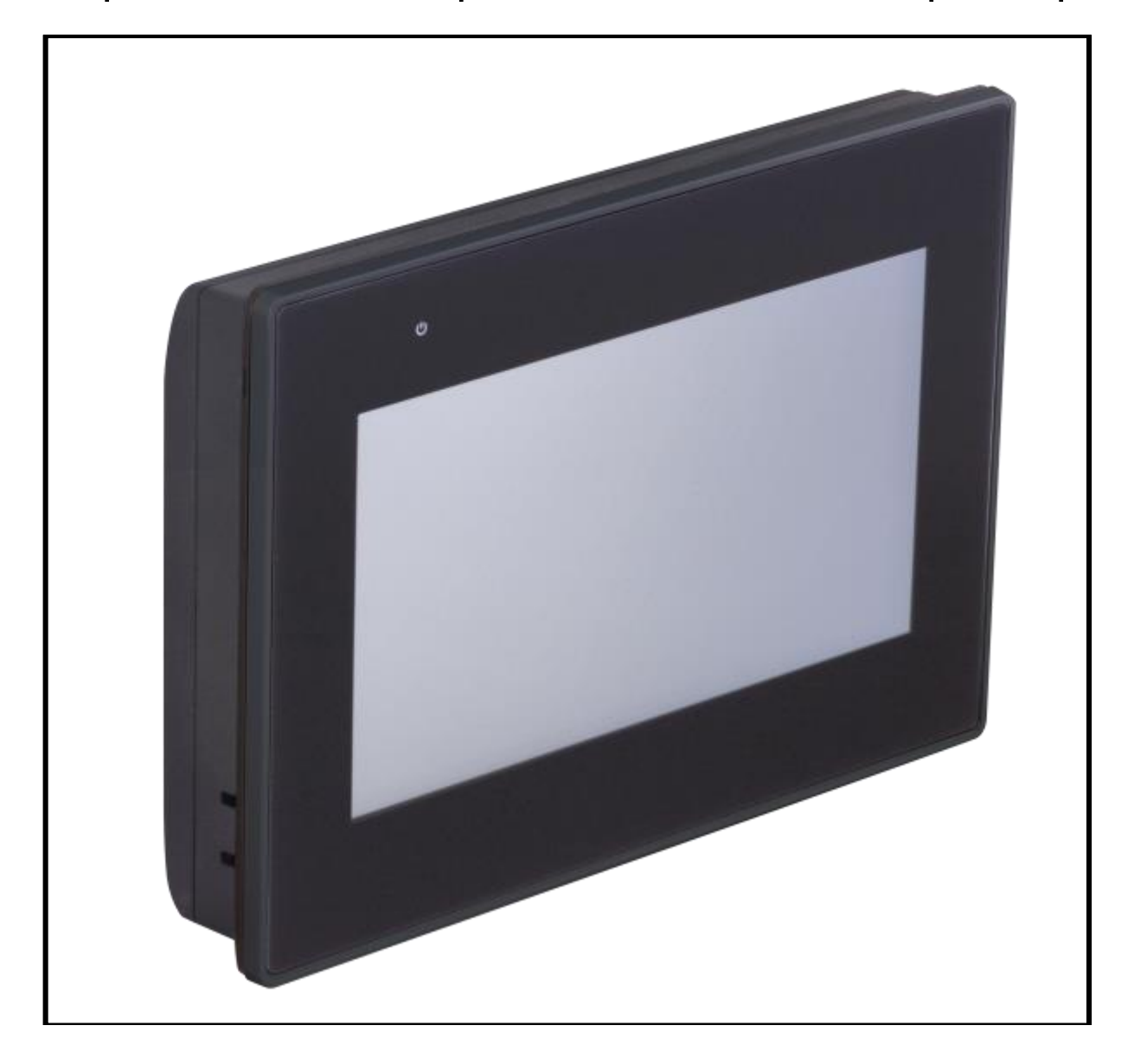

Управление запуском/остановом компрессора, ввод уставок работы, просмотр параметров осуществляется с сенсорной панели оператора.

### Система эксплуатируется при следующих условиях:

-закрытые взрывобезопасные помещения без агрессивных паров и газов;

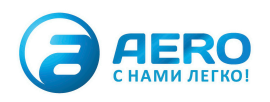

-температура окружающего воздуха от минус 20 до +55 °C; -относительная влажность воздуха не более 80 % (при +25 °C без конденсации влаги); -атмосферное давление от 84 до 106,7 кПа; -высота над уровнем моря не более 2000 м

### 2.Описание экранов, элементов отображения и управления.

**2.1.** Экран включения, заставка. При подаче напряжения в систему управления, на панели оператора появляется логотип, чтобы перейти на рабочий экран, необходимо нажать в любую область экрана.

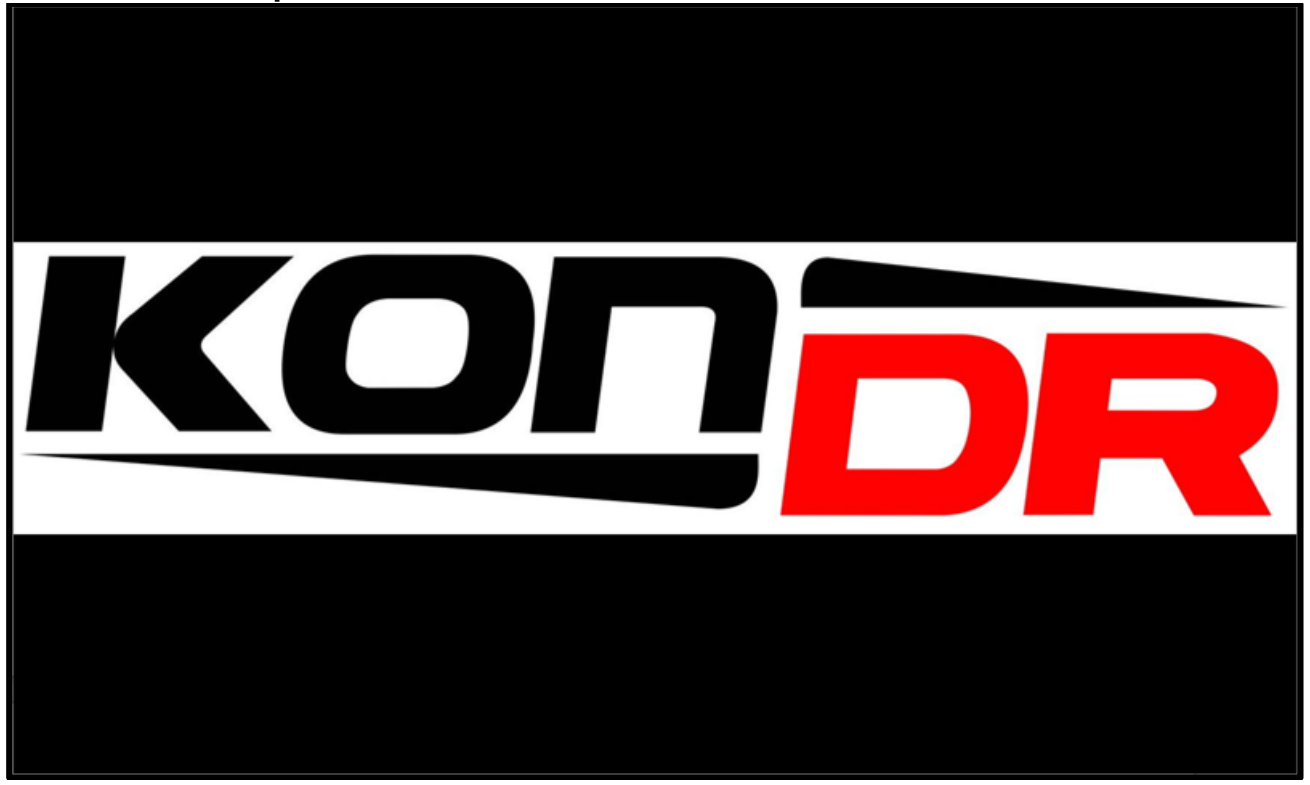

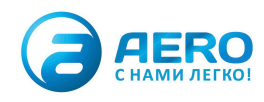

# 2.2 Главный экран. Основной рабочий экран системы управления компрессором.

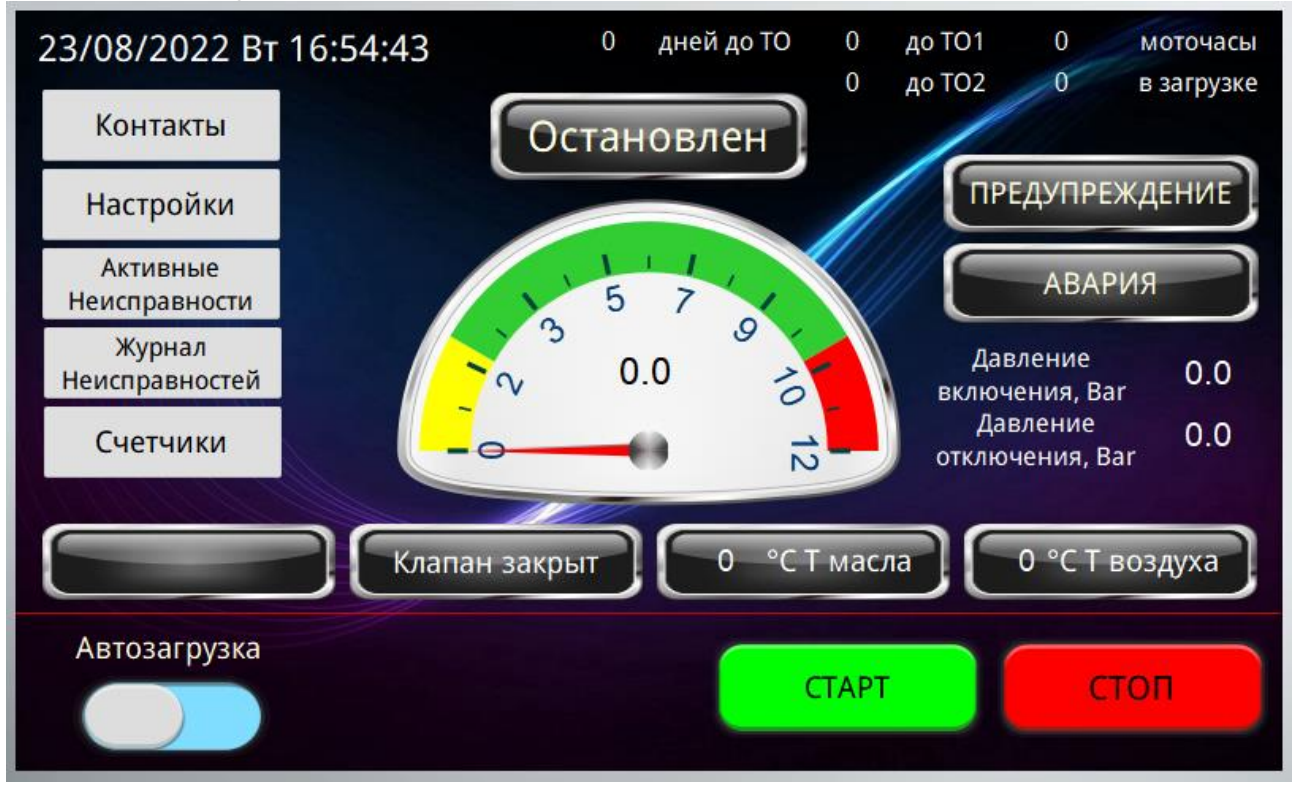

### **2.2.1** Главный экран. Отображение текущей даты, дня недели, времени.

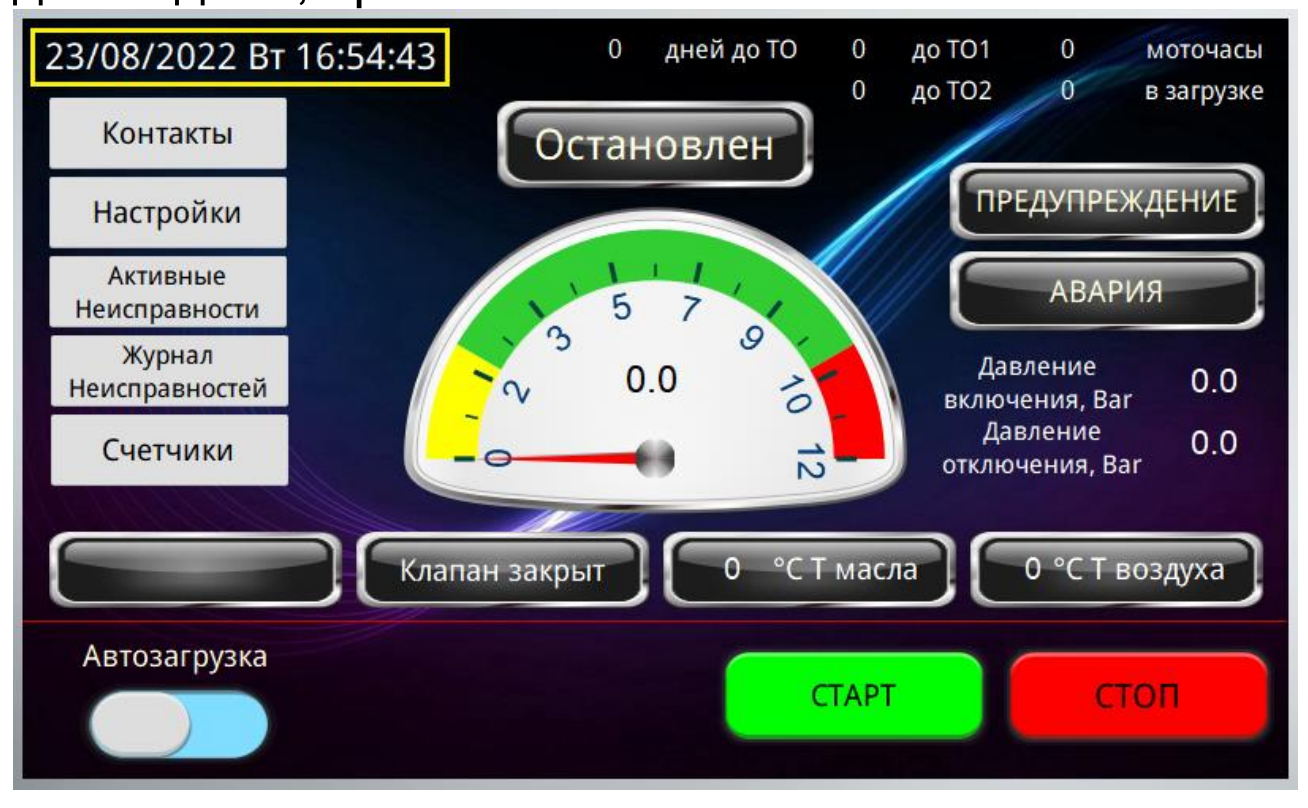

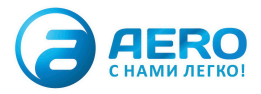

**2.2.2** Главный экран. Блок интервалов технического обслуживания. Отображается количество дней до ТО, количество моточасов до ТО1 и ТО2.

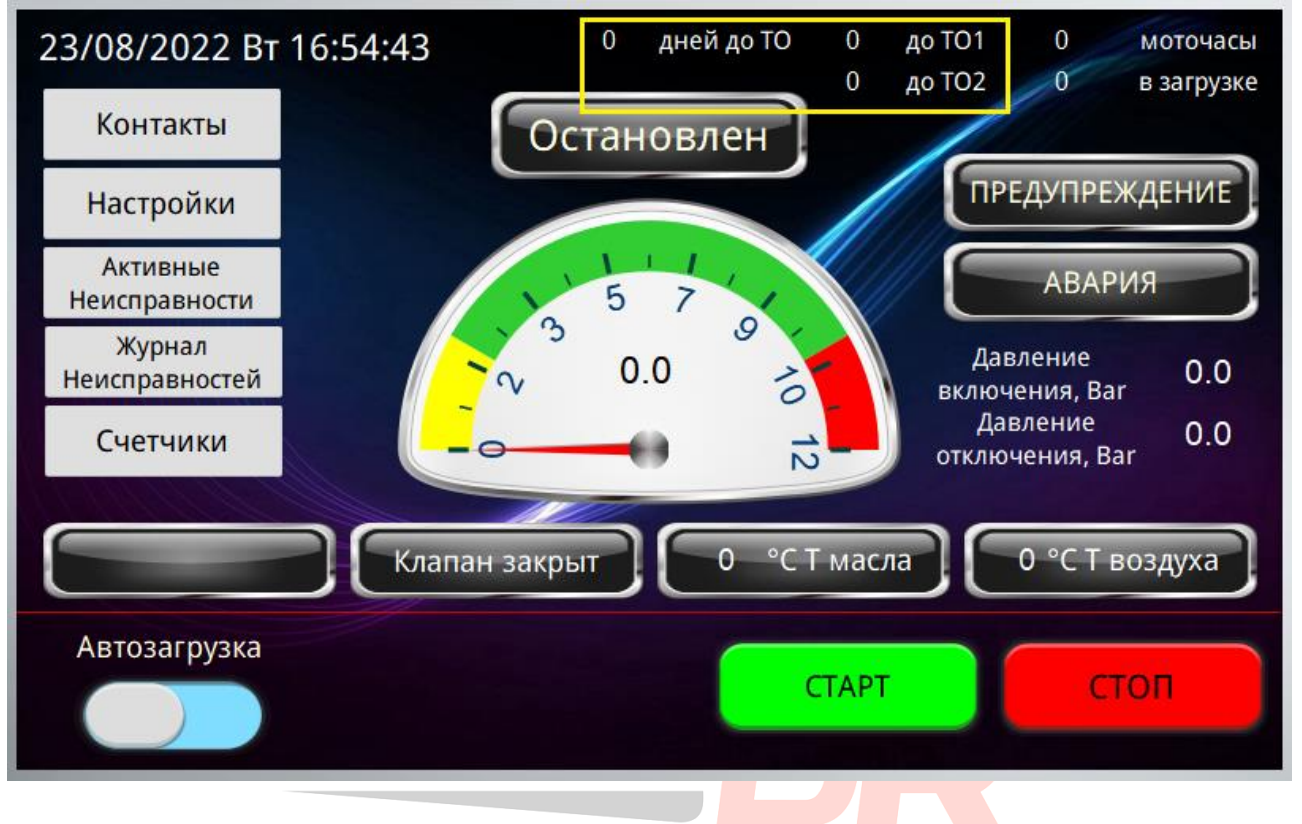

**2.2.3** Главный экран. Блок наработка компрессора. Отображается общее количество моточасов работы. Количество моточасов компрессора в загрузке (с открытым загрузочным клапаном).

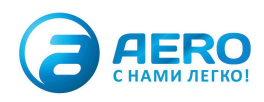

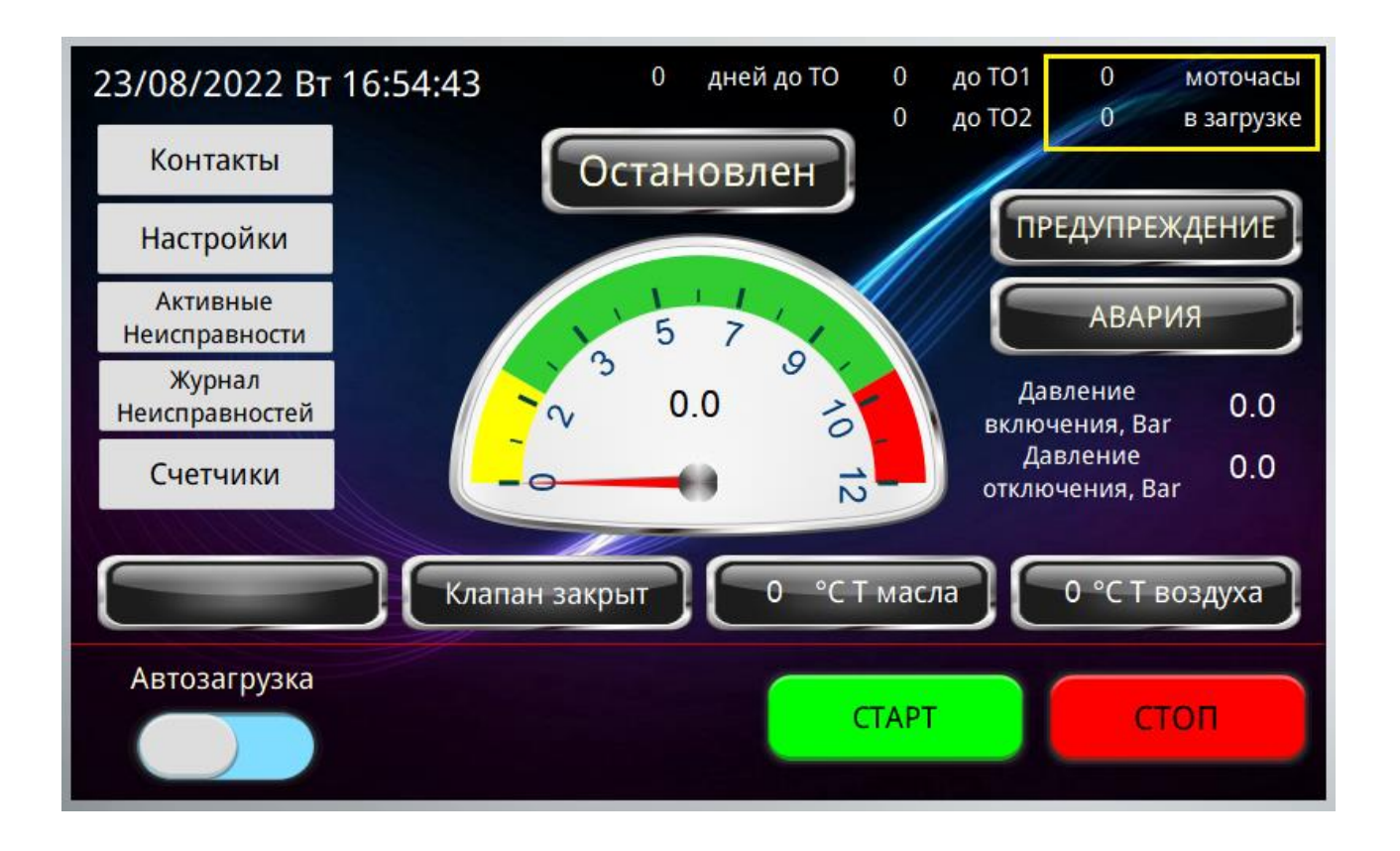

### 2.2.4 Главный экран. Блок кнопок перехода на другие экраны панели оператора.

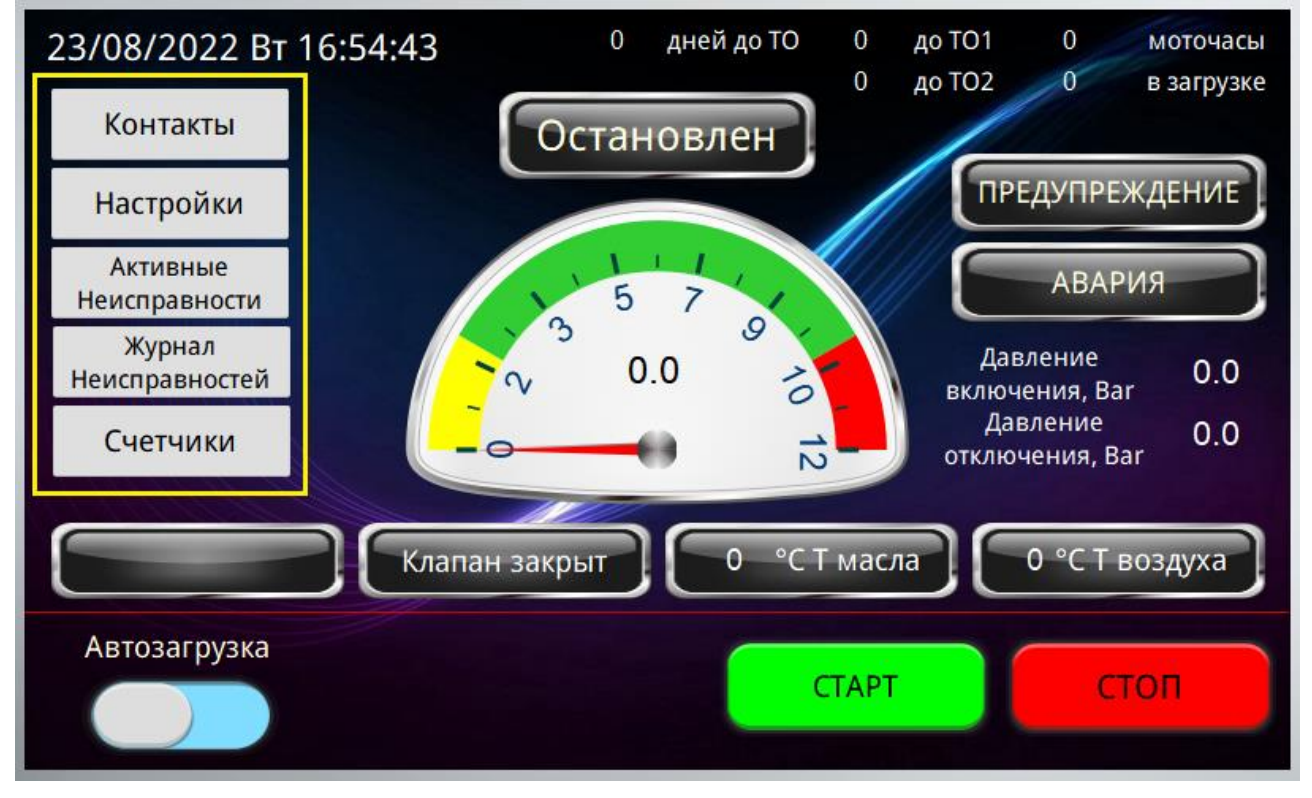

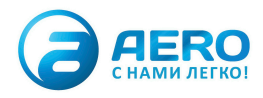

**2.2.5** Главный экран. Индикатор охлаждения. Обратный отсчет времени в секундах до остановки двигателя после нажатия кнопки «СТОП». Данный таймер необходим для охлаждения масла после работы под нагрузкой, резкая остановка может привести к повреждению винтовой пары компрессора.

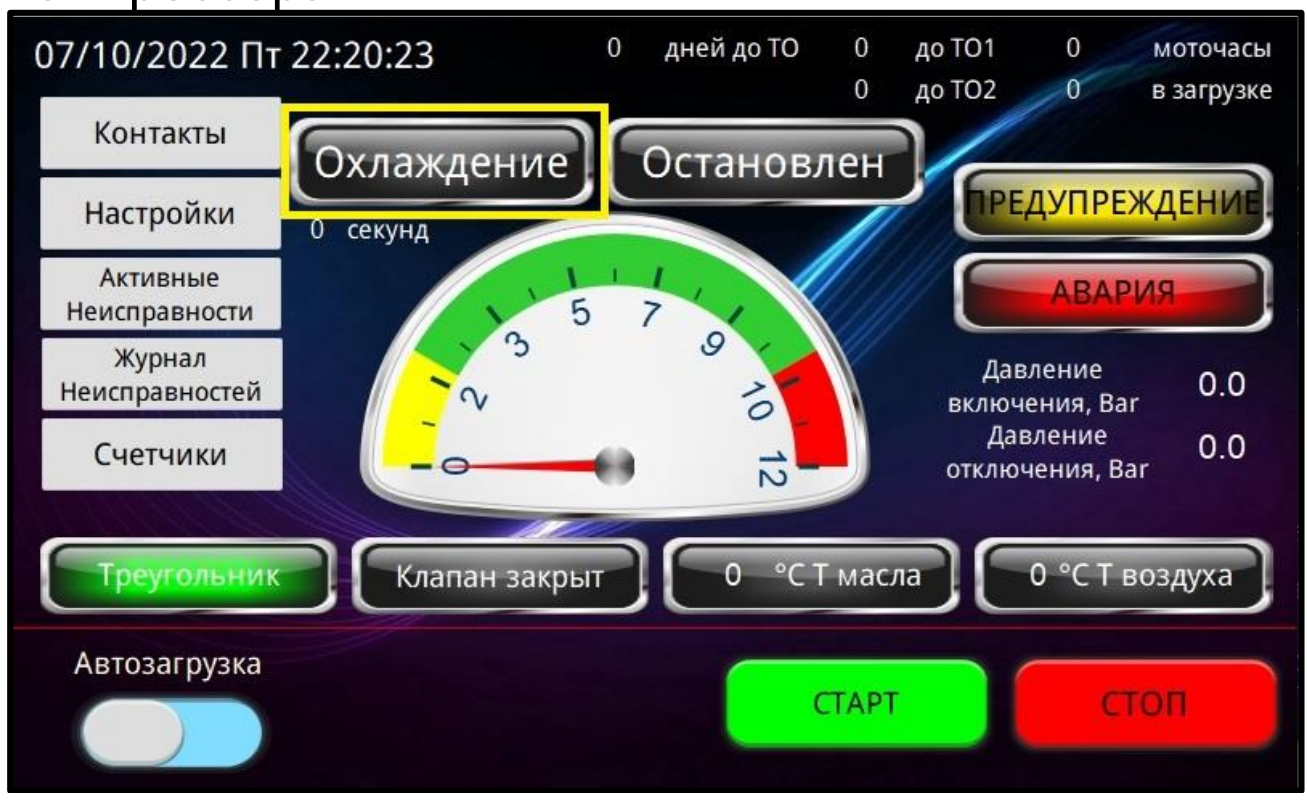

**2.2.6** Главный экран. Индикатор состояния. Данный индикатор содержит два состояния компрессора. 1. «Остановлен» – компрессор находится в режиме ожидания запуска. 2. «В работе» - выполняется алгоритм работы. Компрессор работает согласно заданным уставкам и таймерам.

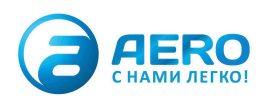

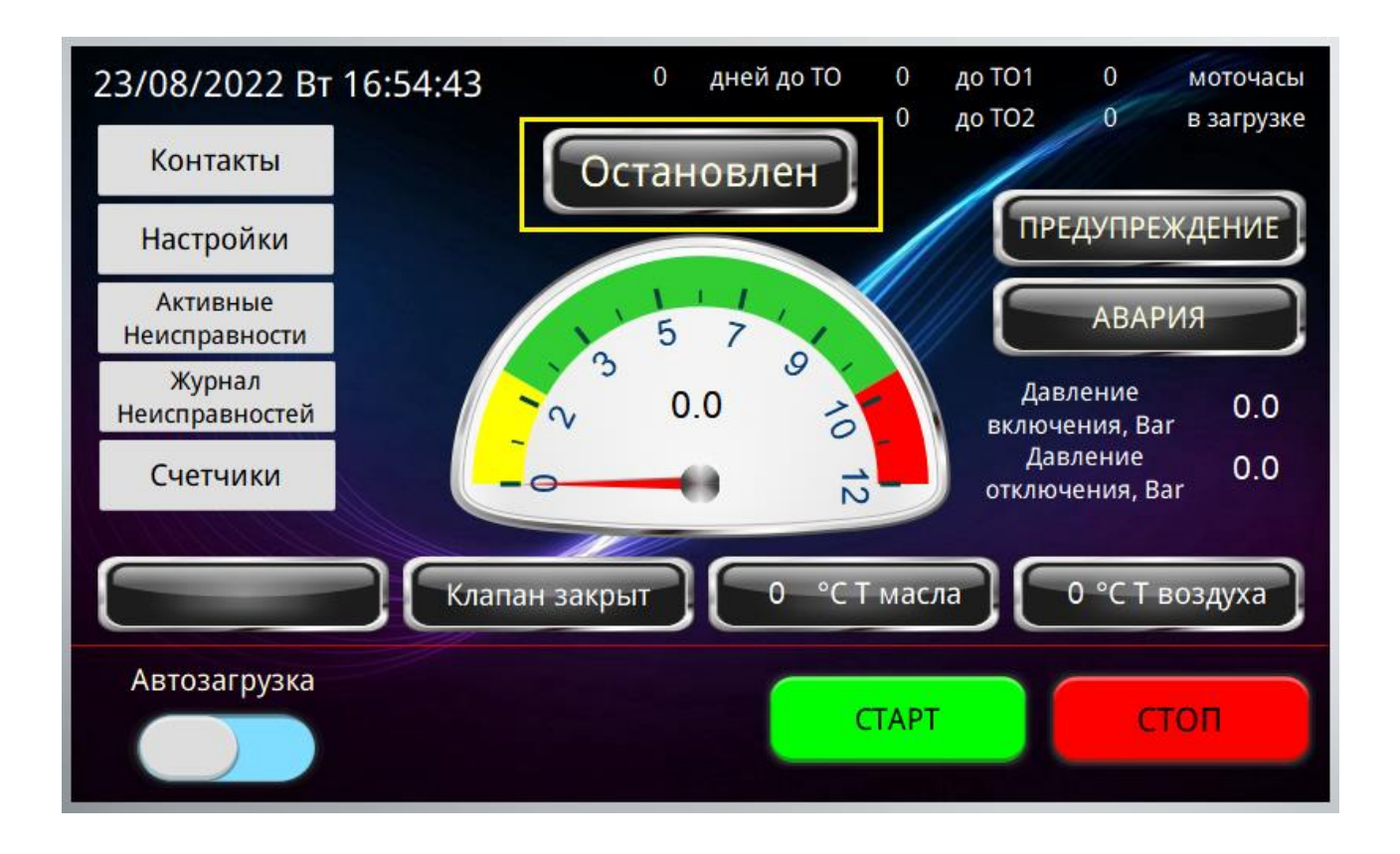

**2.2.7** Главный экран. Индикаторы аварийных состояний. В нормальном состоянии лампы не горят. Лампы-индикаторы загораются если какой-либо параметр превышает допустимые значения.

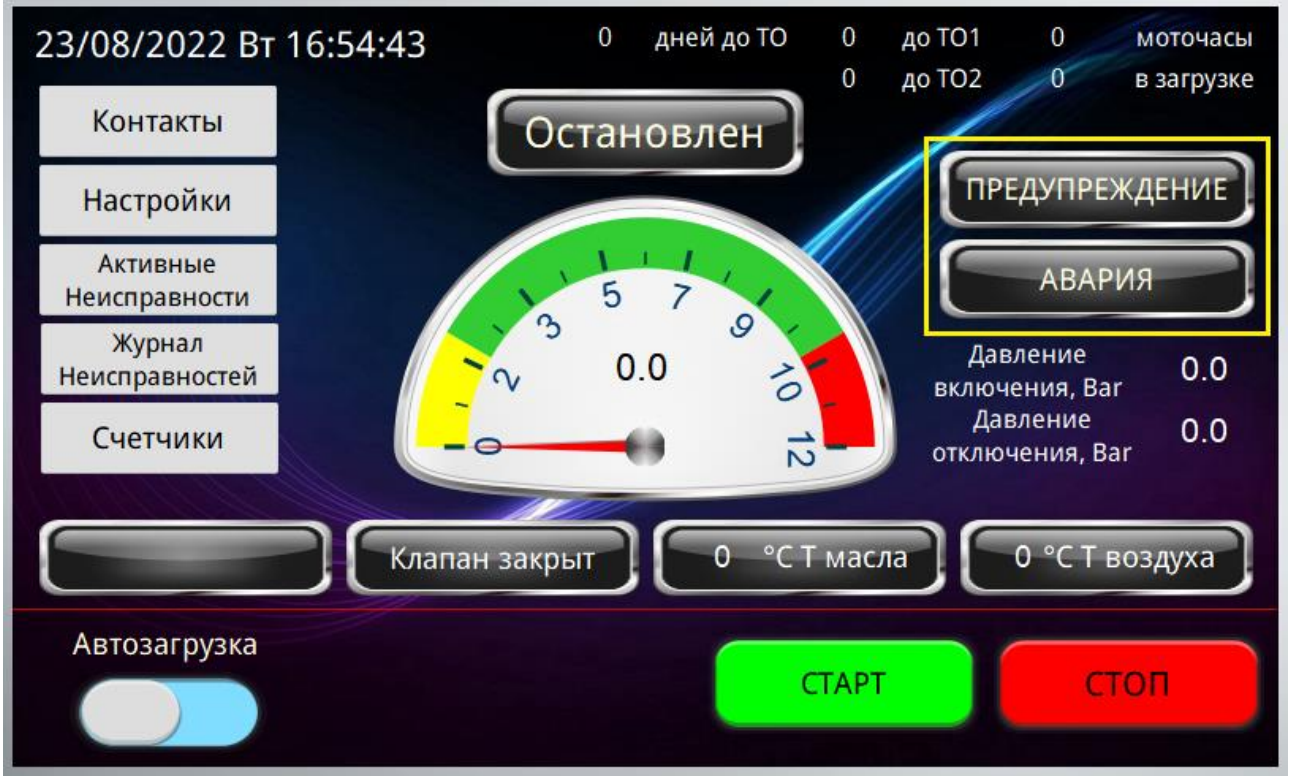

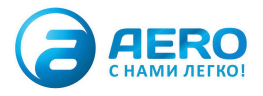

**2.2.8** Главный экран. Индикатор давления. Отображает текущее давление в системе. Стрелочный индикатор дублируется цифровым индикатором.

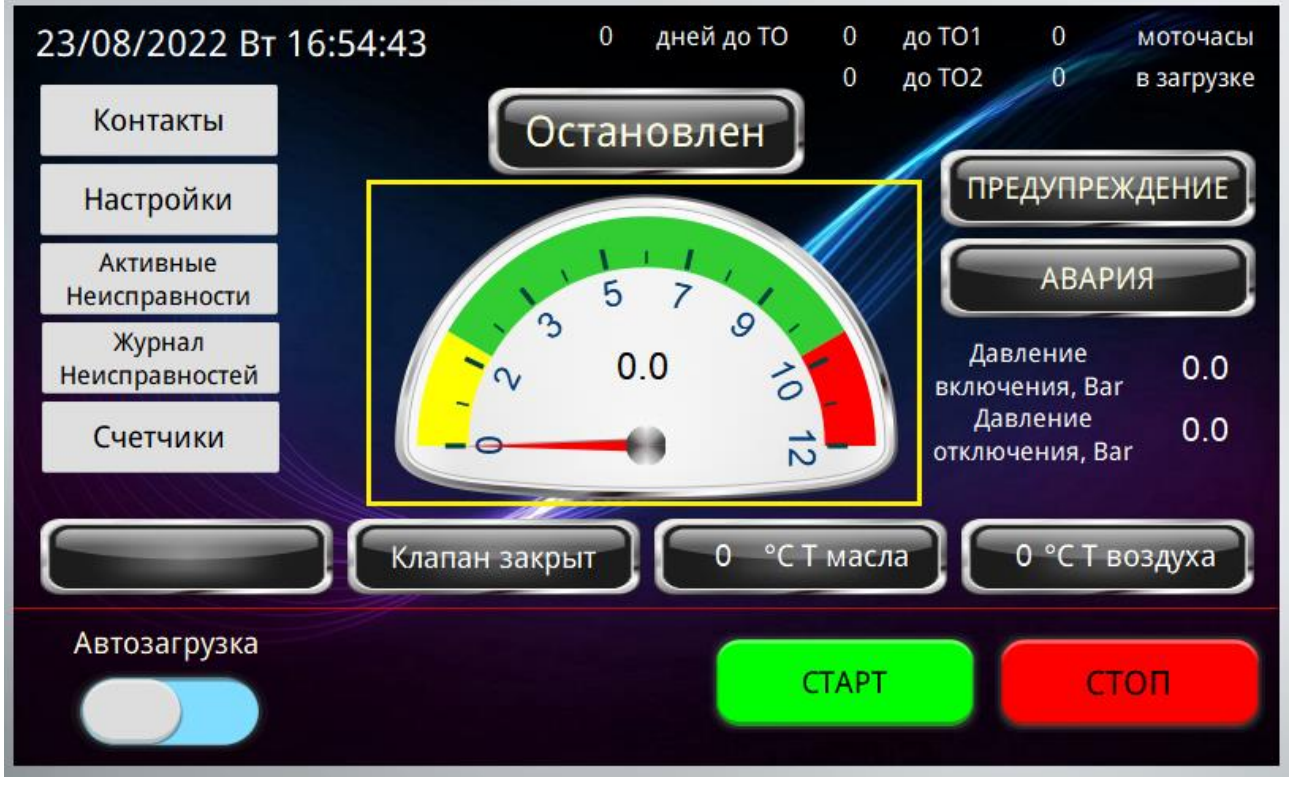

**2.2.9** Главный экран. Блок настройки/отображения рабочего давления компрессора. При нажатии в данную область появляется всплывающее окно настройки параметров давления.

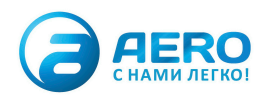

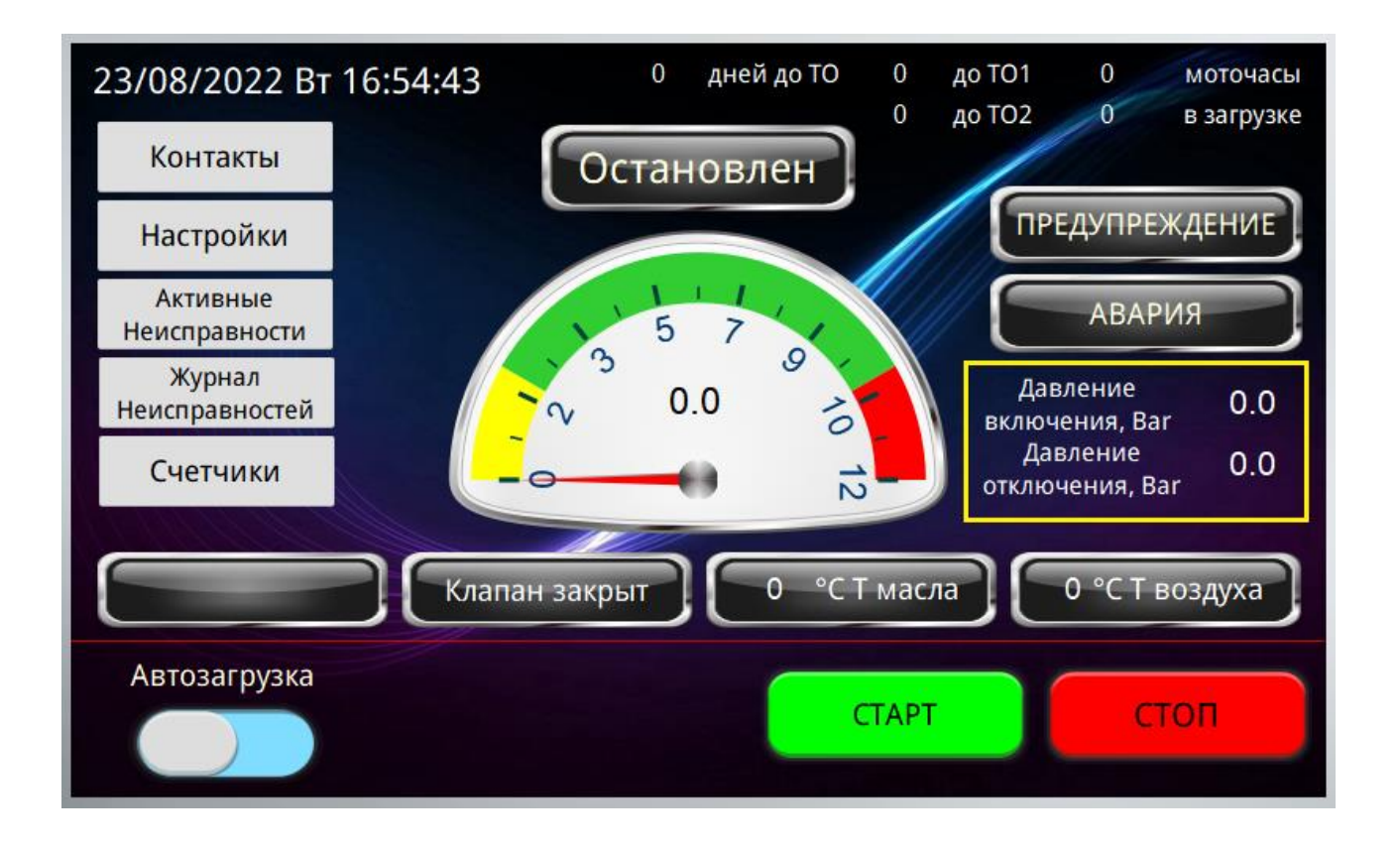

2.2.10 Главный экран. Индикатор схемы включения электродвигателя. Отсутствует надпись в блоке – двигатель не запитан. «Звезда» - двигатель подключен по схеме «звезда», данный режим является промежуточным при запуске компрессора, необходим для снижения пусковых токов. «Треугольник» - основной режим работы электродвигателя.

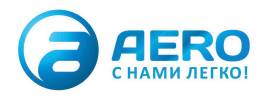

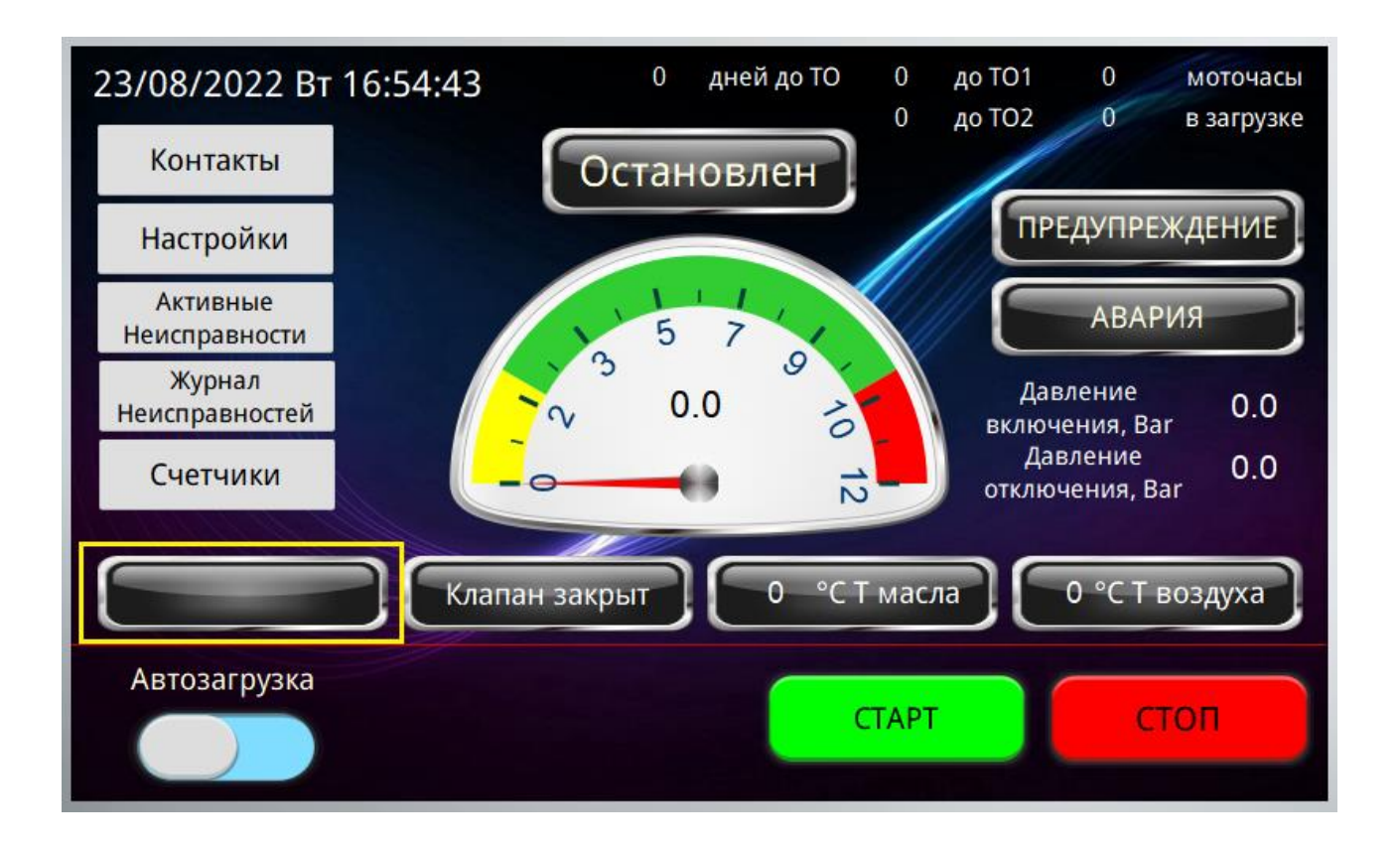

# 2.2.11 Главный экран. Индикатор работы загрузочного клапана.

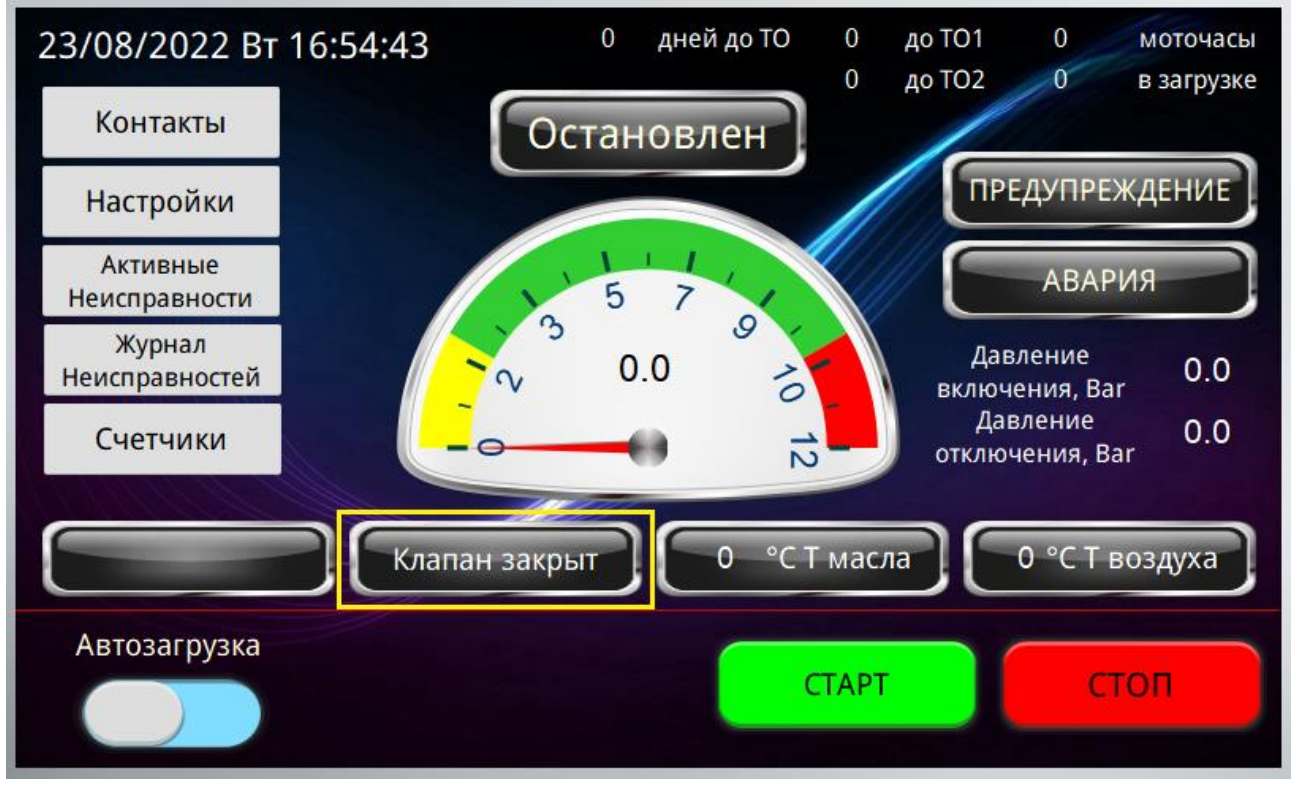

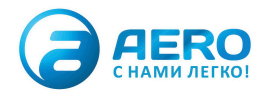

### 2.2.12 Главный экран. Индикатор температуры масла.

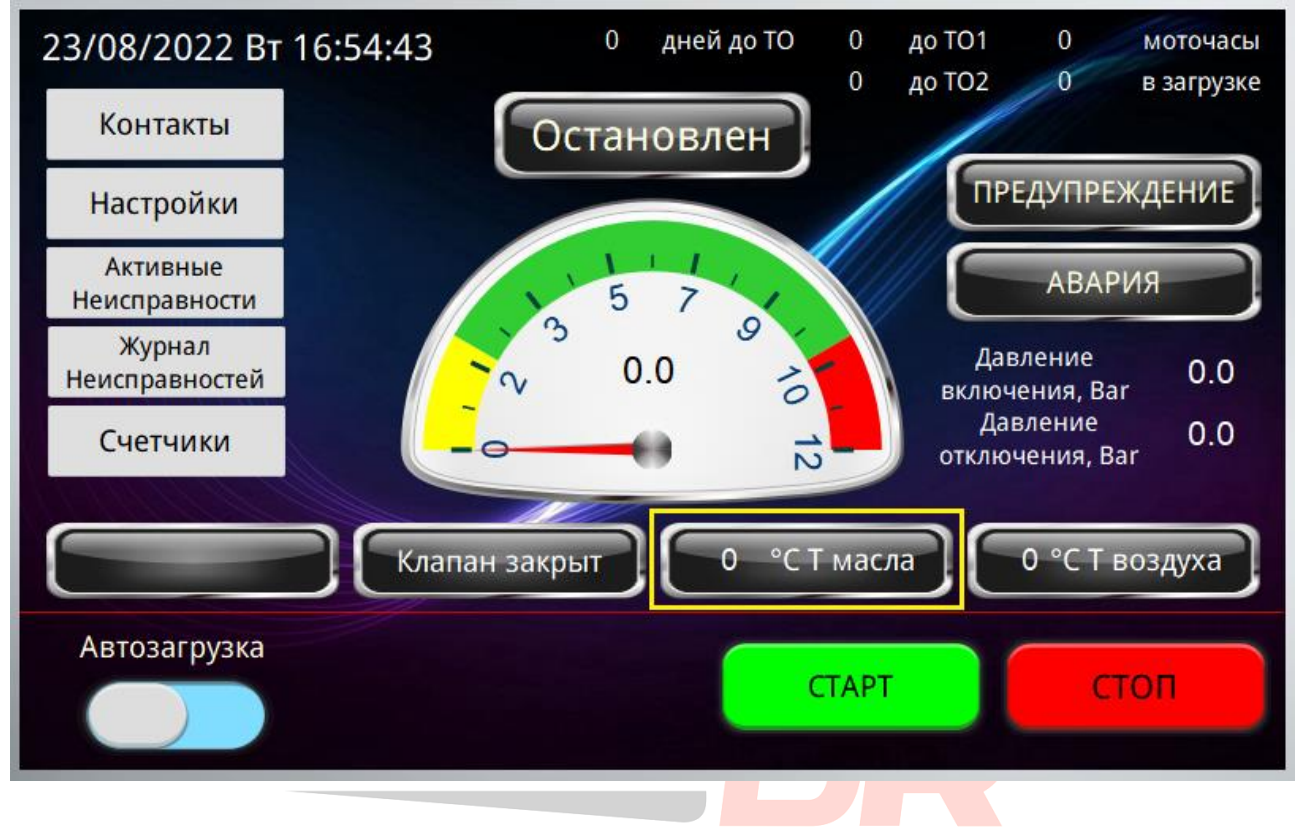

2.2.13 Главный экран. Индикатор температуры воздуха.

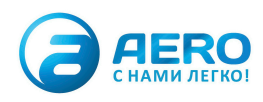

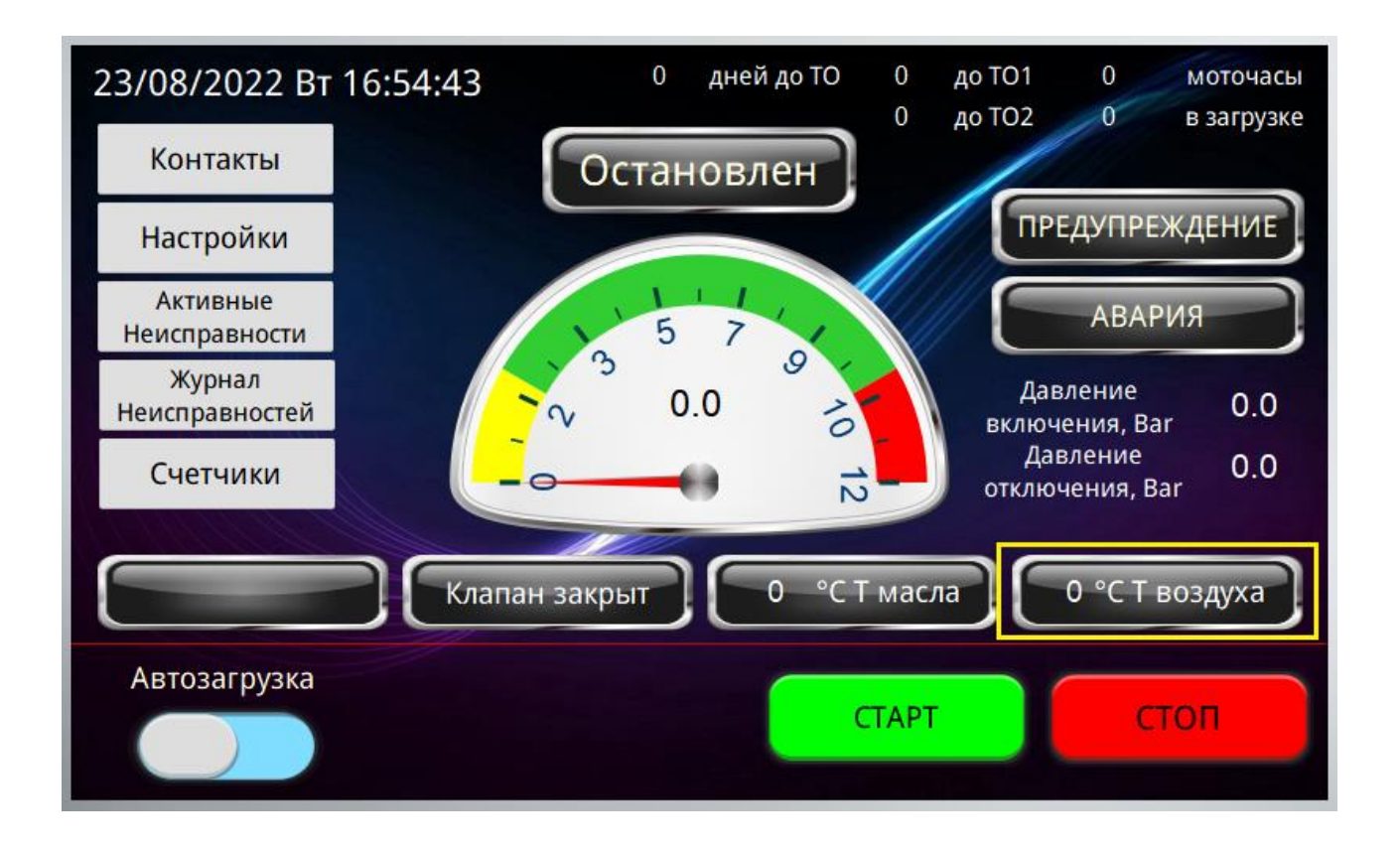

### 2.2.14 Главный экран. Переключатель режима работы. Автоматическая или ручная загрузка.

![](_page_14_Figure_3.jpeg)

![](_page_14_Picture_4.jpeg)

# 2.2.15 Главный экран. Кнопки запуска/остановки компрессора.

![](_page_15_Figure_2.jpeg)

### **2.2.16** Главный экран. Ручное управление загрузочным клапаном, только в ручном режиме.

![](_page_15_Figure_4.jpeg)

![](_page_15_Picture_5.jpeg)

# 2.2.17 Главный экран. Ввод значений давлений включения и отключения компрессора.

| 07/10           | /2022 Пт 22:53:14                    | <b>1</b> 0                         | дней до ТО | 0           | до          | TO1                | 0         | мото       | учасы      |
|-----------------|--------------------------------------|------------------------------------|------------|-------------|-------------|--------------------|-----------|------------|------------|
|                 |                                      |                                    |            | 0           | до          | TO2                | 0         | в заг      | рузке      |
| Hei<br>Hei<br>( | Давление в<br>О.<br>Давление о<br>О. | включения<br>0<br>отключения<br>.0 | X          | 7<br>4<br>1 | 8<br>5<br>2 | 0.0<br>9<br>6<br>3 | Clr<br>BS | Esc<br>Del | <b>.</b> 0 |
| 3               | Установить<br>агрузка                | Отмена                             |            |             | 0           |                    | En        | iter       | D          |
|                 |                                      |                                    |            | CIA         | PI.         | 4                  | C         | TOIL       |            |

**2.3** Экран Контакты. Отображает контактные данные поставщика оборудования. Для выхода нажать в любую часть экрана.

![](_page_16_Picture_4.jpeg)

![](_page_17_Picture_1.jpeg)

### 2.4 Экран настройки.

Получить доступ

| 0.0 | °С Т масла мин. пред.     |
|-----|---------------------------|
| 0.0 | °С Т масла мин. авария    |
| 0.0 | °С Т масла макс. пред.    |
| 0.0 | °С Т масла макс. авария   |
| 0.0 | °С Т воздуха мин. пред.   |
| 0.0 | °C Т воздуха мин. авария  |
| 0.0 | °C Т воздуха макс. пред.  |
| 0.0 | °C Т воздуха макс. авария |
| 0.0 | bar давл. воздуха пред.   |
| 0.0 | bar давл. воздуха авария  |

| 0                     | сек. уст. время набора      |  |  |
|-----------------------|-----------------------------|--|--|
| 0                     | сек. уставка раб. звезда    |  |  |
| 0                     | сек. холостой ход           |  |  |
| 0                     | ТО1 при наработке           |  |  |
| 0                     | ТО2 при наработке           |  |  |
| 0                     | Дата проведения ТО          |  |  |
| 0                     | ТО годовое                  |  |  |
| Местное<br>управление | Дистанционный<br>Старт/Стоп |  |  |
|                       | Главный экран               |  |  |

![](_page_17_Picture_5.jpeg)

### 2.4.1 Экран Настройки. Кнопка выхода на главный экран.

| 0.0<br>0.0<br>0.0 | °C T масла мин. пред.<br>°C T масла мин. авария<br>°C T масла макс. пред. | 0 <b>D</b><br>0<br>0 | сек. уст. время набора<br>сек. уставка раб. звезда<br>сек. холостой ход |
|-------------------|---------------------------------------------------------------------------|----------------------|-------------------------------------------------------------------------|
| 0.0               | °С Т масла макс. авария                                                   | 0                    | ТО1 при наработке                                                       |
| 0.0               | °C Т воздуха мин. пред.                                                   | 0                    | ТО2 при наработке                                                       |
| 0.0               | °C Т воздуха мин. авария                                                  | 0                    | Дата проведения ТО                                                      |
| 0.0               | °С Т воздуха макс. пред.                                                  | 0                    | ТО годовое                                                              |
| 0.0               | °С Т воздуха макс. авария                                                 | Местное              | Листанционный                                                           |
| 0.0<br>0.0        | bar давл. воздуха пред.<br>bar давл. воздуха авария                       | управление           | Старт/Стоп                                                              |
|                   |                                                                           |                      |                                                                         |
| Получи            | ть доступ                                                                 |                      | Главный экран                                                           |

# **2.4.2** Экран Настройки. Кнопка вызова всплывающего окна для ввода пароля доступа к изменению настроек.

| 0.0<br>0.0 | °C T масла мин. пред.<br>°C T масла мин. авария     | 0 🗖<br>0   | сек. уст. время набора<br>сек. уставка раб. звезда |
|------------|-----------------------------------------------------|------------|----------------------------------------------------|
| 0.0        | °С Т масла макс. пред.                              | 0          | сек. холостой ход                                  |
| 0.0        | °C Т масла макс. авария                             | 0          | ТО1 при наработке                                  |
| 0.0        | °C Т воздуха мин. пред.                             | 0          | ТО2 при наработке                                  |
| 0.0        | °C Т воздуха мин. авария                            | 0          | Дата проведения ТО                                 |
| 0.0        | °С Т воздуха макс. пред.                            | 0          | ТО годовое                                         |
| 0.0        | °С Т воздуха макс. авария                           | Местное    | Листаниионный                                      |
| 0.0<br>0.0 | bar давл. воздуха пред.<br>bar давл. воздуха авария | управление | Старт/Стоп                                         |
| Получи     | ть доступ                                           |            | Главный экран                                      |

![](_page_18_Picture_5.jpeg)

**2.4.3** Экран Настройки. Всплывающее окно авторизации. Типы доступа: Администратор, Мастер, Сервис. Из выпадающего списка выбрать необходимый уровень доступа, ввести пароль, нажать «Вход». Закрыть всплывающее окно нажав крестик.

| 0.0<br>0.0<br>0.0 | °С Т масла мин. пред. 0 С сек. уст. в<br>°С Т масла мин. авария 0 сек. устав<br>°С Т масла мин. авария 0 сек. устав | зремя набора<br>зка раб. звезда<br>🗙 <sup>й</sup> ход |
|-------------------|----------------------------------------------------------------------------------------------------|-------------------------------------------------------|
| 0.0               | °С Авторизация                                                                                                    | работке<br>работке                                    |
| 0.0<br>0.0<br>0.0 | °C<br>°C<br>°C Лароль admin ✓ Выход<br>Вход                                                                         | ведения ТО                                            |
| 0.0<br>0.0        | мастер<br>Сервис<br>Ба                                                                                              | Старт/Стоп                                            |
| Получит           | ь доступ                                                                                                    | авный экран                                           |

2.4.4 Экран Настройки. Уставки защит по температуре масла.

![](_page_19_Picture_4.jpeg)

#### aerocompressors.ru

| 10.0<br>9.0<br>69.0<br>70.0  | °C T масла мин. пред.<br>°C T масла мин. авария<br>°C T масла макс. пред.<br>°C T масла макс. авария         | 56 💽<br>3<br>6       | сек. уст. время набора<br>сек. уставка раб. звезда<br>сек. холостой ход    |
|------------------------------|----------------------------------------------------------------------------------------------------|----------------------|----------------------------------------------------------------------------|
| 10.0<br>9.0<br>99.0<br>100.0 | °C T воздуха мин. пред.<br>°C T воздуха мин. авария<br>°C T воздуха макс. пред.<br>°C T воздуха макс. авария | 65<br>70<br>89<br>87 | ТО1 при наработке<br>ТО2 при наработке<br>Дата проведения ТО<br>ТО годовое |
| 25.0<br>26.0<br>Получи       | bar давл. воздуха пред.<br>bar давл. воздуха авария<br>ть доступ                                             | управление           | Старт/Стоп                                                                 |

# **2.4.5** Экран Настройки. Уставки защит температуры выходного воздуха.

| 10.0<br>9.0<br>69.0 | °C T масла мин. пред.<br>°C T масла мин. авария<br>°C T масла макс. пред. | 56 🔽<br>3<br>6 | сек. уст. время набора<br>сек. уставка раб. звезда<br>сек. холостой ход |
|---------------------|---------------------------------------------------------------------------|----------------|-------------------------------------------------------------------------|
| 70.0                | °С Т масла макс. авария                                                   | 65             | ТО1 при наработке                                                       |
| 10.0                | °С Т воздуха мин. пред.                                                   | 70             | ТО2 при наработке                                                       |
| 9.0                 | °С Т воздуха мин. авария                                                  | 89             | Дата проведения ТО                                                      |
| 99.0                | °С Т воздуха макс. пред.                                                  | 87             | ТО годовое                                                              |
| 100.0               | °С Т воздуха макс. авария                                                 | Местное        | Дистанционный                                                           |
| 25.0                | bar давл. воздуха пред.                                                   | управление     | Старт/Стоп                                                              |
| 26.0                | bar давл. воздуха авария                                                  |                |                                                                         |
|                     |                                                                           |                |                                                                         |
| Получит             | гь доступ                                                                 |                | Главный экран                                                           |

![](_page_20_Picture_4.jpeg)

# 2.4.6 Экран Настройки. Настройка защиты давления воздуха компрессора.

| 10.0<br>9.0<br>69.0 | °C T масла мин. пред.<br>°C T масла мин. авария<br>°C T масла макс. пред. | 56 💟<br>3<br>6 | сек. уст. время набора<br>сек. уставка раб. звезда<br>сек. холостой ход |
|---------------------|---------------------------------------------------------------------------|----------------|-------------------------------------------------------------------------|
| 70.0                | °С Т масла макс. авария                                                   | 65             | ТО1 при наработке                                                       |
| 10.0                | °С Т воздуха мин. пред.                                                   | 70             | ТО2 при наработке                                                       |
| 9.0                 | °C Т воздуха мин. авария                                                  | 89             | Дата проведения ТО                                                      |
| 99.0                | °С Т воздуха макс. пред.                                                  | 87             | ТО годовое                                                              |
| 100.0               | °С Т воздуха макс. авария                                                 | Местное        | Дистанционный                                                           |
| 25.0<br>26.0        | bar давл. воздуха пред.<br>bar давл. воздуха авария                       | управление     | Старт/Стоп                                                              |
| Получи              | ть доступ                                                                 |                | Главный экран                                                           |

**2.4.7** Экран Настройки. Уставка времени защиты по набору давления. Компрессор выдает аварию если за отведенное время давление не поднялось до настройки давления отключения.

![](_page_21_Picture_4.jpeg)

| С Т масла макс. авария<br>С Т воздуха мин. пред.<br>С Т воздуха мин. авария | 65<br>70                                                   | ТО1 при наработке<br>ТО2 при наработке                     |
|-----------------------------------------------------------------------------|------------------------------------------------------------|------------------------------------------------------------|
| C T воздуха мин. пред.<br>C T воздуха мин. авария                           | 70                                                         | ТО2 при наработке                                          |
| С Т воздуха мин. авария                                                     | 80                                                         |                                                            |
|                                                                             | 09                                                         | Дата проведения ТО                                         |
| С Т воздуха макс. пред.                                                     | 87                                                         | ТО годовое                                                 |
| С Т воздуха макс. авария                                                    | Местное                                                    | Дистанционный                                              |
| аг давл. воздуха пре <u>д</u> .                                             | управление                                                 | Старт/Стоп                                                 |
| ar давл. воздуха авария                                                     |                                                            |                                                            |
|                                                                             |                                                            |                                                            |
|                                                                             |                                                            | Главный экран                                              |
|                                                                             | аг давл. воздуха пред.<br>аг давл. воздуха авария<br>оступ | аг давл. воздуха пред.<br>аг давл. воздуха авария<br>оступ |

# **2.4.8** Экран Настройки. Включение/отключение защиты по набору давления.

| 10.0<br>9.0<br>69.0 | °C T масла мин. пред.<br>°C T масла мин. авария<br>°C T масла макс. пред. | 56 💽<br>3<br>6 | сек. уст. время набора<br>сек. уставка раб. звезда<br>сек. холостой ход |
|---------------------|---------------------------------------------------------------------------|----------------|-------------------------------------------------------------------------|
| 70.0                | °С Т масла макс. авария                                                   | 65             | ТО1 при наработке                                                       |
| 10.0                | °С Т воздуха мин. пред.                                                   | 70             | ТО2 при наработке                                                       |
| 9.0                 | °C Т воздуха мин. авария                                                  | 89             | Дата проведения ТО                                                      |
| 99.0                | °С Т воздуха макс. пред.                                                  | 87             | ТО годовое                                                              |
| 100.0               | °С Т воздуха макс. авария                                                 | Местное        | Дистанционный                                                           |
| 25.0<br>26.0        | bar давл. воздуха пред.<br>bar давл. воздуха авария                       | управление     | Старт/Стоп                                                              |
|                     |                                                                           |                |                                                                         |
| Получи              | гь доступ                                                                 |                | Главный экран                                                           |

![](_page_22_Picture_4.jpeg)

### **2.4.9** Экран Настройки. Настройка времени работы электродвигателя по схеме «звезда».

| 10.0   | °С Г масла мин. пред.     | 50         | сек. уст. время набора   |
|--------|---------------------------|------------|--------------------------|
| 9.0    | °С Т масла мин. авария    | 3          | сек. уставка раб. звезда |
| 69.0   | °С Т масла макс. пред.    | 6          | сек. холостой ход        |
| 70.0   | °C Т масла макс. авария   | 65         | ТО1 при наработке        |
| 10.0   | °С Т воздуха мин. пред.   | 70         | ТО2 при наработке        |
| 9.0    | °С Т воздуха мин. авария  | 89         | Дата проведения ТО       |
| 99.0   | °С Т воздуха макс. пред.  | 87         | ТО годовое               |
| 100.0  | °С Т воздуха макс. авария | Местное    | Дистанционный            |
| 25.0   | bar давл. воздуха пред.   | управление | Старт/Стоп               |
| 26.0   | bar давл. воздуха авария  |            |                          |
|        |                           |            |                          |
| Получи | ть доступ                 |            | Главный экран            |

**2.4.10** Экран Настройки. Настройка времени работы электродвигателя компрессора после закрытия загрузочного клапана. Данный параметр необходимо настроить для исключения излишних включений/отключений электродвигателя.

![](_page_23_Picture_4.jpeg)

| 10.0<br>9.0<br>69.0 | °С Т масла мин. пред.<br>°С Т масла мин. авария<br>°С Т масла макс. пред. | 56 🔽<br>3<br>6 | сек. уст. время набора<br>сек. уставка раб. звезда<br>сек. холостой ход |
|---------------------|---------------------------------------------------------------------------|----------------|-------------------------------------------------------------------------|
| 70.0                | °С Т масла макс. авария                                                   | 65             | ТО1 при наработке                                                       |
| 10.0                | °C Т воздуха мин. пред.                                                   | 70             | ТО2 при наработке                                                       |
| 9.0                 | °С Т воздуха мин. авария                                                  | 89             | Дата проведения ТО                                                      |
| 99.0                | °С Т воздуха макс. пред.                                                  | 87             | ТО годовое                                                              |
| 100.0               | °С Т воздуха макс. авария                                                 | Местное        | Дистанционный                                                           |
| 25.0<br>26.0        | bar давл. воздуха пред.<br>bar давл. воздуха авария                       | управление     | Старт/Стоп                                                              |
| Получи              | гь доступ                                                                 |                | Главный экран                                                           |

2.4.11. Экран Настройки. Блок настройки проведения следующих ТО. Требуется установить количество моточасов при которых необходимо будет провести ТО. Пример, текущая наработка 5000 м/ч, следующее малое ТО через 4000 м/ч. В поле ТО1 вписать 9000 (5000+4000). Большое ТО через 8000 м/ч, в поле ТО2 вписать 13000 (5000+8000). В поле «дата проведения ТО» вписать дату последнего ТО. В поле ТО годовое вписать количество дней до следующего сезонного TO.

![](_page_24_Picture_3.jpeg)

| 0.0<br>0.0<br>0.0 | °C T масла мин. пред.<br>°C T масла мин. авария<br>°C T масла макс. пред. | 0 <b>D</b><br>0<br>0 | сек. уст. время набора<br>сек. уставка раб. звезда<br>сек. холостой ход |
|-------------------|---------------------------------------------------------------------------|----------------------|-------------------------------------------------------------------------|
| 0.0               | °С Т масла макс. авария                                                   | 9000                 | ТО1 при наработке                                                       |
| 0.0               | °C Т воздуха мин. пр <u>ед</u> .                                          | 13000                | ТО2 при наработке                                                       |
| 0.0               | °С Т воздуха мин. авария                                                  | 2.10.2022            | Дата проведения ТО                                                      |
| 0.0               | °С Т воздуха макс. пред.                                                  | 365                  | ТО годовое                                                              |
| 0.0               | °C Т воздуха макс. авария                                                 | Местное              | Листаниионный                                                           |
| 0.0<br>0.0        | bar давл. воздуха пред.<br>bar давл. воздуха авария                       | управление           | Старт/Стоп                                                              |
| Получи            | ть доступ                                                                 |                      | Главный экран                                                           |

# 2.4.12 Экран Настройки. Выбор управления местное или дистанционное.

| 10.0<br>9.0<br>69.0 | °C T масла мин. пред.<br>°C T масла мин. авария<br>°C T масла макс. пред. | 56 🗹<br>3<br>6 | сек. уст. время набора<br>сек. уставка раб. звезда<br>сек. холостой ход |
|---------------------|---------------------------------------------------------------------------|----------------|-------------------------------------------------------------------------|
| 70.0                | °С Т масла макс. авария                                                   | 65             | ТО1 при наработке                                                       |
| 10.0                | °C Т воздуха мин. пред.                                                   | 70             | ТО2 при наработке                                                       |
| 9.0                 | °C Т воздуха мин. авария                                                  | 89             | Дата проведения ТО                                                      |
| 99.0                | °С Т воздуха макс. пред.                                                  | 87             | ТО годовое                                                              |
| 100.0               | °С Т воздуха макс. авария                                                 | Местное        | Дистанционный                                                           |
| 25.0<br>26.0        | bar давл. воздуха пред.<br>bar давл. воздуха авария                       | управление     | Старт/Стоп                                                              |
|                     |                                                                           |                |                                                                         |
| Получи              | ть доступ                                                                 |                | Главный экран                                                           |

![](_page_25_Picture_4.jpeg)

**2.5** Экран Активные неисправности. Отображаются неисправности и аварии, параметры которых на данный момент превышают заданные значения.

![](_page_26_Picture_2.jpeg)

### **2.5.1** Экран Активные неисправности. Кнопка сброса неисправностей.

![](_page_26_Picture_4.jpeg)

![](_page_26_Picture_5.jpeg)

### 2.5.2 Экран Активные неисправности. Кнопка выхода на главный экран.

| Активные аварии |               |
|-----------------|---------------|
|                 | $\bigcirc$    |
|                 |               |
|                 |               |
|                 |               |
|                 |               |
|                 |               |
|                 |               |
|                 |               |
|                 |               |
| Сбросить ошибки | Главный экран |

2.6 Экран Журнал неисправностей. Отображаются исторические неисправности и аварии.

![](_page_27_Picture_4.jpeg)

![](_page_27_Picture_5.jpeg)

# 2.6.1 Экран Журнал неисправностей. Кнопка выхода на главный экран.

| Курнал аварий |      |       |           |               |
|---------------|------|-------|-----------|---------------|
| N≌            | Дата | Время | Сообщение | Ø             |
|               |      |       |           |               |
|               |      |       |           |               |
|               |      |       |           |               |
|               |      |       |           |               |
|               |      |       |           |               |
|               |      |       |           |               |
|               |      |       |           |               |
|               |      |       |           |               |
|               |      |       |           |               |
|               |      |       |           | Главный экран |
|               |      |       |           |               |

2.7 Экран счётчики. Отображает текущие значения счетчиков, настроенных в компрессоре.

![](_page_28_Picture_4.jpeg)

![](_page_28_Picture_5.jpeg)

### 2.7.1 Экран счётчики. Кнопка выхода в главный экран.

![](_page_29_Figure_2.jpeg)

![](_page_29_Picture_3.jpeg)

![](_page_29_Picture_4.jpeg)

### 3.Описание режимов работы.

1. Режим управления «Местное управление», управление загрузочным клапаном «Автозагрузка». В данном режиме запуск и останов компрессора осуществляется с панели оператора. Загрузка компрессора осуществляется в автоматическом режиме, давление поддерживается в соответствии с заданными уставками.

Описание алгоритма работы. После нажатия кнопки «Старт» происходит запуск электродвигателя по схеме «звезда», двигатель работает по схеме «звезда» в соответствии с уставкой записанной в настройках (обычно 5-15 секунд). Далее идет переключение на схему питания электродвигателя «треугольник». Загрузочный клапан открывается. Происходит поднятие давления в системе. По достижению давления уставки «Давление отключения» происходит закрытие загрузочного клапана. Электродвигатель продолжает работу в соответствие с уставкой «Холостой ход» в настройках. Если за время работы в режиме «Холостой ход» давление в системе упало до уставки «Давление включения», загрузочный клапан открывается и алгоритм продолжает работать дальше. Если за время работы в режиме «Холостой ход» давление не достигло значения «Давление включения», электродвигатель останавливается по истечении таймера. Как только давление в системе падает до уставки «Давление включения» система начинает работу как после нажатия кнопки «Старт».

2. Режим управления «Местное управление», управление загрузочным клапаном «Ручной режим». В данном режиме запуск и останов компрессора осуществляется с панели оператора. Управление загрузкой компрессора осуществляется выбором соответствующего состояния переключателя Загружен/ Не загружен.

Описание алгоритма работы. После нажатия кнопки «Старт» происходит запуск электродвигателя по схеме «звезда», двигатель работает по схеме «звезда» в соответствии с уставкой записанной в настройках (обычно 5-15 секунд). Далее идет переключение на схему питания электродвигателя «треугольник». Если переключатель находится в положении «Не загружен» загрузочный клапан будет находиться в закрытом состоянии. При переводе переключателя в положение «Загружен», загрузочный клапан работает в автоматическом режиме в соответствии с заданными уставками давления.

3. Режим управления «Дистанционное управление». В данном режиме запуск/останов компрессора осуществляется по «сухому контакту» в пульт управления. Загрузка/разгрузка компрессора происходит в автоматическом режиме в соответствии с заданными уставками давления.

![](_page_30_Picture_7.jpeg)

### 5. Процедура запуска.

- 1. Убедиться, что выбран необходимый режим управления загрузочным клапаном (автозагрузка/ ручной режим).
- 2. Убедиться в отсутствии аварий и предупреждений, на главном экране панели оператора. В случае наличия активных предупреждений устранить их причины, перейти на экран активных неисправностей и нажать кнопку «Сбросить ошибки».
- 3. Проверить рабочие уставки работы компрессора (давление включения, давление отключения), в случае необходимости произвести корректировку.
- 4. Нажать кнопку «Старт».
- 5. Внимательно прочитать и убедиться в выполнении пунктов из списка во всплывающем окне-предупреждении.
- 6. Подтвердить запуск нажатием на кнопку «Старт» во всплывающем окне.

### 6. Процедура останова.

- 1. Нажать кнопку «Стоп». После нажатия кнопки закроется загрузочный клапан, появится индикатор «Охлаждение» и таймер обратного отсчета до остановки электродвигателя.
- 2. Дождаться остановки электродвигателя. Рекомендуется проверить уровень компрессорного масла, осмотреть на предмет утечек и других несоответствий в соответствии с руководством по эксплуатации компрессорной установки.
- 3. Необходимо следить за счетчиками ТО, при приближению к событию заблаговременно оповестить ответственных лиц.

![](_page_31_Picture_12.jpeg)

### 7. Примечание

Система управления компрессором KonDR, является гибкой расширяемой системой и может быть дополнена различными датчиками, типы входного сигнала 0..10 B, 4..20мA, 0..4000 Ом. Возможно подключение системы удаленного мониторинга.

![](_page_32_Picture_3.jpeg)

![](_page_32_Picture_4.jpeg)